## 在 uCGUI 中添加自定义字体的方法

uCGUI 自带的字体文件中只包含英文及标点,想要显示中文字体最简单的 方法便是自己动手添加。先来看一下ucGUI 中自带字体文件的取模方式,如图1 所示

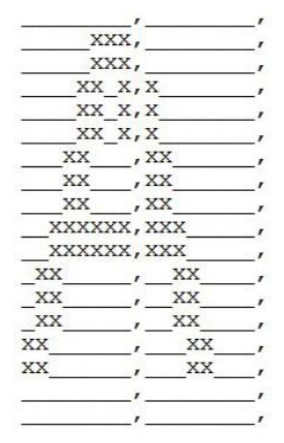

图 1 字符 A 的取模数据

| UXUU, | JXUU,  |    |   |
|-------|--------|----|---|
| 0x07, | 0x00,  |    |   |
| 0x07, | 0x00,  |    |   |
| 0x0d, | 0x80,  |    |   |
| X     | x x,x  |    | , |
| X     | x x,x  |    | , |
| 0x18, | Oxd0,  |    |   |
| 0x18, | Oxd0,  |    |   |
| 0x18, | 0xd0,  |    |   |
| XXXX  | xxx, x | XX | , |
| XXXX  | xxx, x | xx | , |
| 0x60, | 0x20,  |    |   |
| XX    | ,      | XX | , |
| XX    | ,      | XX | , |
| XX    | ,      | XX | , |
| XX    | ,      | XX | , |
|       | ,      |    | , |
|       |        |    |   |

图 2 字符 A 的部分 16 进制表示

其中用X 表示的部分是需要在屏幕上显示的一个像素点,下划线的部分则 不显示,uCGUI 中自带的字体都是基于这个方法来显示的。其实图1 中,每一 个逗号前都是1 个字节的数据,所以我们可以将图1 的取模方式改为如图2 所 示的情况,这样也是正确的,当然也可以改成全16 进制的表示方式,但显示效 果没有图1 来的直观。下面进入具体实现步骤。

步骤1:下载字体生成软件

步骤2:首先需要一个字体生成软件,该软件要能制作出如图1 所示的字体 取模效果,我使用的是ucGUI 字体生成器V3.0,界面如图3 所示。

| 生成GB2312<br>汉字表 常用字表 | 清除英<br>文数字 | 清除重<br>复的 |   | · 设置:                                                            | p |
|----------------------|------------|-----------|---|------------------------------------------------------------------|---|
| 按上面按钮生成文字、或者         | 看手动输入文     | 字:        |   | 垂直位置: 上                                                          |   |
|                      |            |           | * | <ul> <li>☑ 自动加上ASCI码表</li> <li>☑ 字体排序</li> <li>拷贝到剪贴板</li> </ul> |   |
|                      |            |           |   |                                                                  | * |
|                      |            |           |   |                                                                  |   |
|                      |            |           |   |                                                                  |   |
|                      |            |           |   |                                                                  |   |
|                      |            |           |   |                                                                  |   |
|                      |            |           |   |                                                                  |   |
|                      |            |           |   |                                                                  |   |
|                      |            |           |   | 图三                                                               |   |

步骤3:开始制作自己想要的字体文件

如图四所示

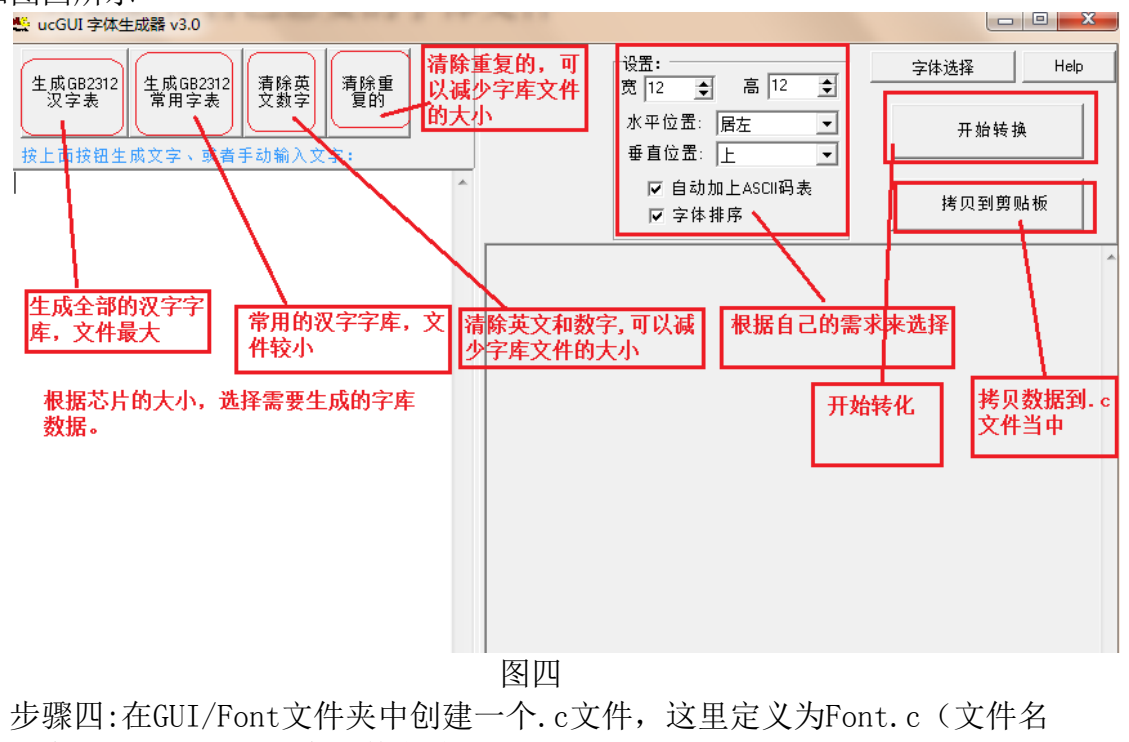

可以随意更改,只要不和库文件名冲突就可以)如图5所示

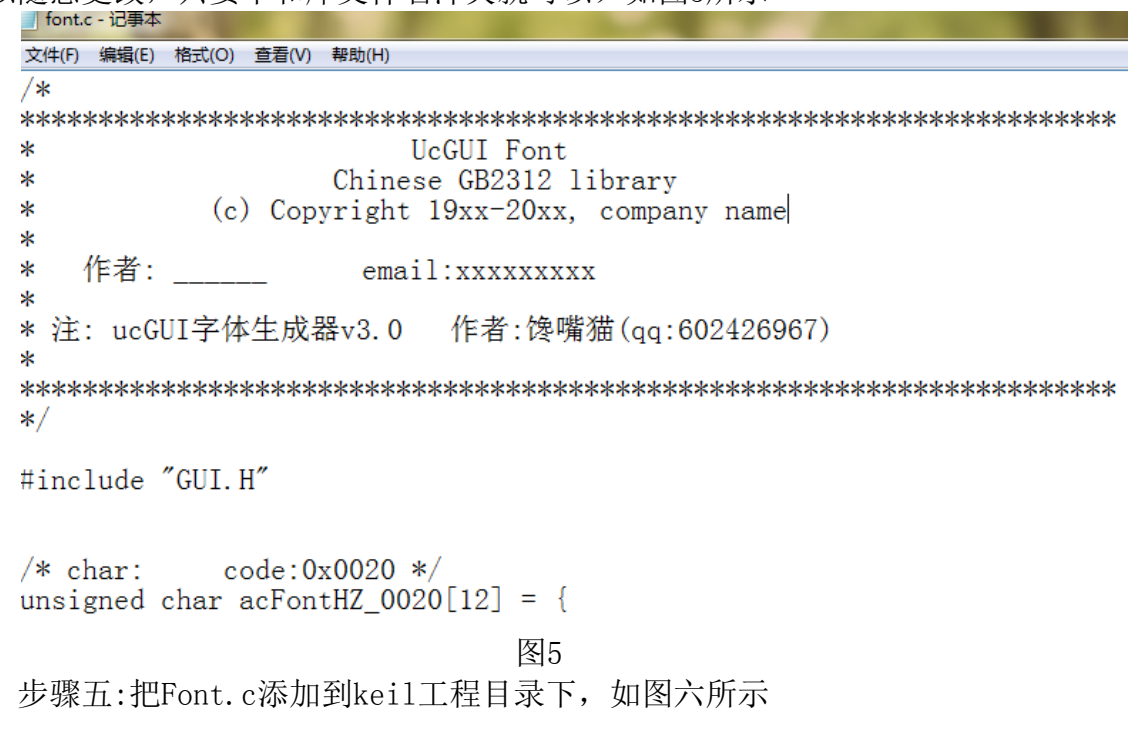

| File Edit View Project Flash Debug Peripherals                                                                                                    | Tools SVCS Window Help                                                                                                    |
|----------------------------------------------------------------------------------------------------|----------------------------------------------------------------------------------------------------|
| $\square \cong \blacksquare \boxtimes   X \cong \boxtimes   S \lor ( \leftrightarrow )   \emptyset$                                                                                                    | * 隐 隐 限 🕸 🕸 🖊 //////////////////////////////                                                                                                    |
| 🕸 🎬 🥔 🚉   🙀   Target 1 💽                                                                                                    | 🔊 🛔 🗟                                                                                                    |
| roject 📮 🏼 🗖                                                                                                    | Font.c DesktopCodes.c DesktopCodes.c                                                                                                    |
| <ul> <li>● 論 FD24x32.c</li> <li>● 論 FD32.c</li> <li>● 論 FD36x48.c</li> <li>● 計 FD48x64.c</li> <li>● 計 FD60x80.c</li> <li>● 計 FD60.c</li> <li>● FD80 c</li> <li>● FD80 c</li> <li>● FD80 c</li> <li>● ED80 c</li> <li>● ED80 c</li></ul> | 179194       □ const GUI_FONT_PROP GUI_FontHZ16_Propa3= {         179195       0xa3a1,         179196       0xa3fe,         i79197       &GUI_FontHZ16_CharInfo[284],         179198       (void *)&GUI_FontHZ16_Propa4         179199       -:         179200       □ const GUI_FONT_PROP GUI_FontHZ16_Propa2= {         0xa2fe,       0xa2fe,         %GUI_FontHZ16_CharInfo[190],       (void *)&GUI_FontHZ16_Propa3         179204       (void *)&GUI_FONT_PROP GUI_FontHZ16_Propa1= {         179205       - const GUI_FONT_PROP GUI_FontHZ16_Propa1= {         179206       □ const GUI_FONT_PROP GUI_FontHZ16_Propa1= {         179207       0xa1fe,         0xa1fe,       &GUI_FontHZ16_Propa2         179208       ≥ const GUI_FONT_PROP GUI_FontHZ16_Propa1= {         0xa1fe,       0xa1fe,         179209       &GUI_FontHZ16_Propa2         179201       ->:         179202       const GUI_FONT_PROP GUI_FontHZ16_Prop0= {         0x20,       0x7f,         179216       (void *)&GUI_FontHZ16_Propa1         179217       ->:         179217       ->: |

步骤六:修改程序

将Font.c文件中里面的数组加上const修饰,如图七所示

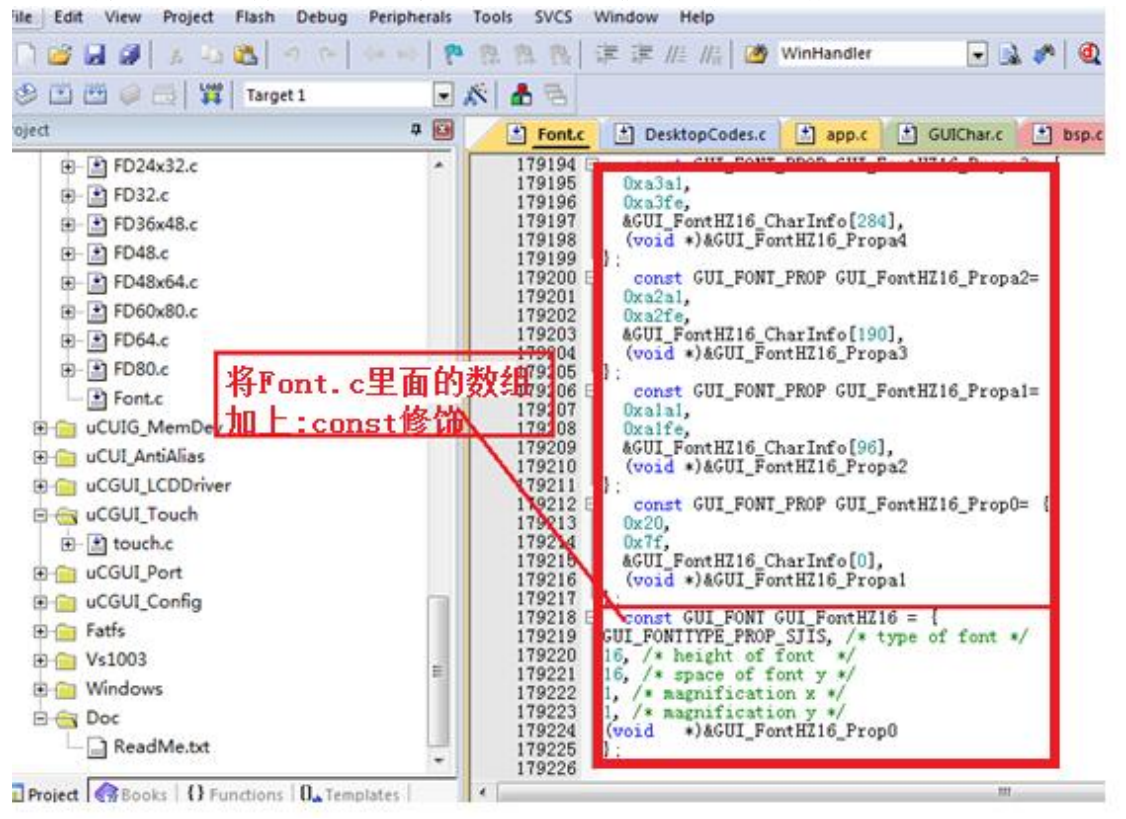

图七

步骤七:在 KEIL 工程中找到 GUI.H

在 GUI.h 中添加一段代码,声明数组,该数组名就是 Font.c 文件中的最末尾数 组的数组名,如图八所示

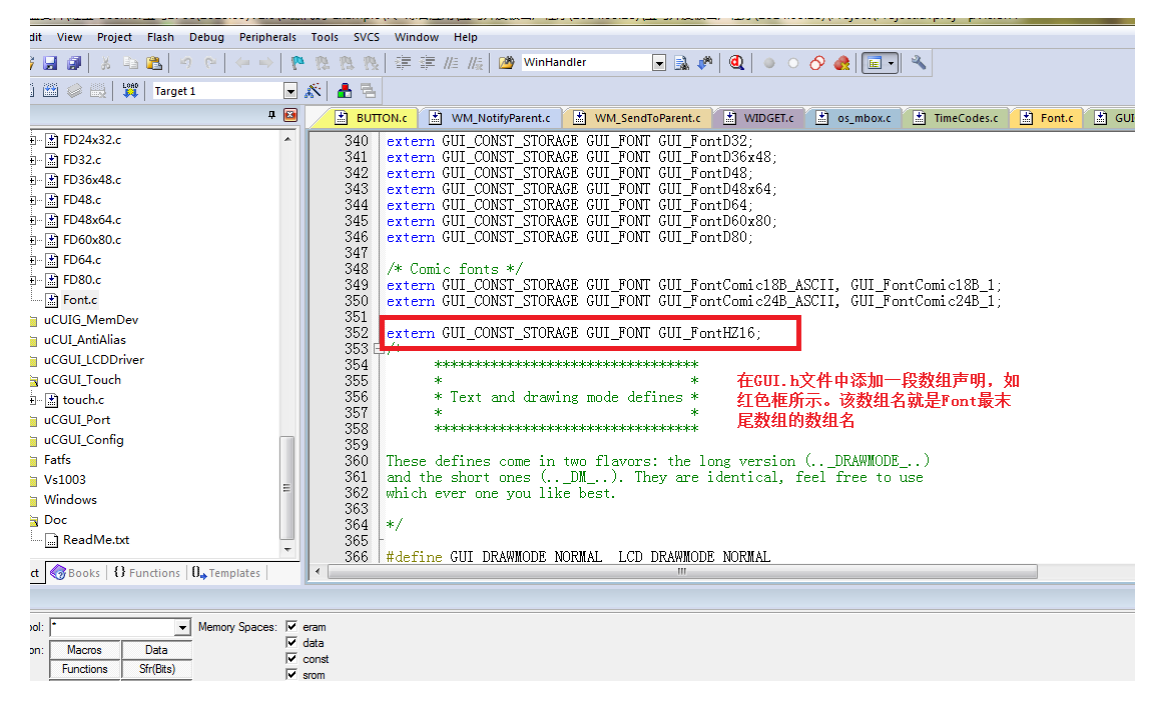

图八

步骤八:调用 GUI\_SetFont (&GUI\_FontHZ16) 函数,如图九所示

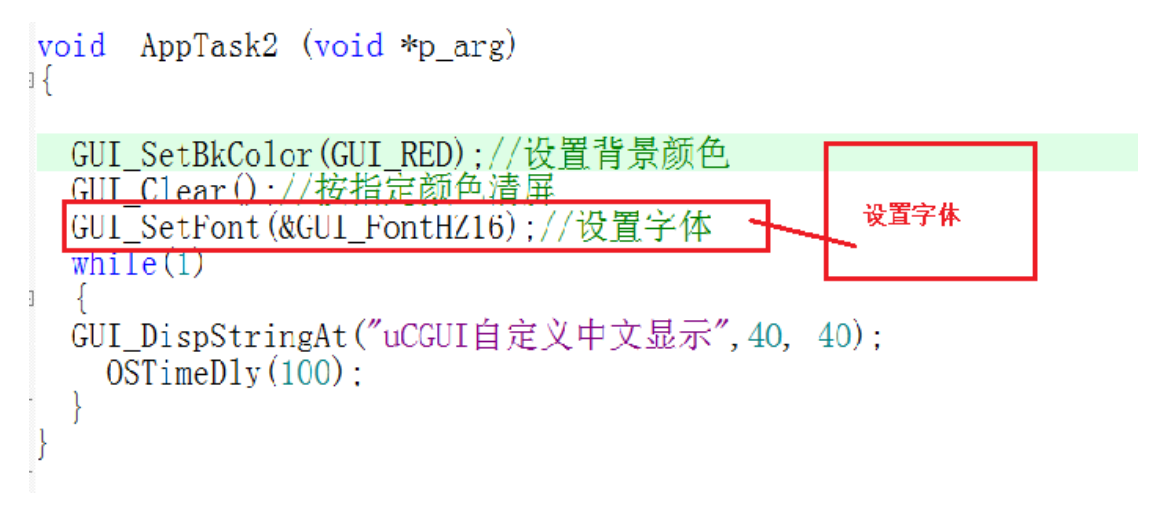

图九

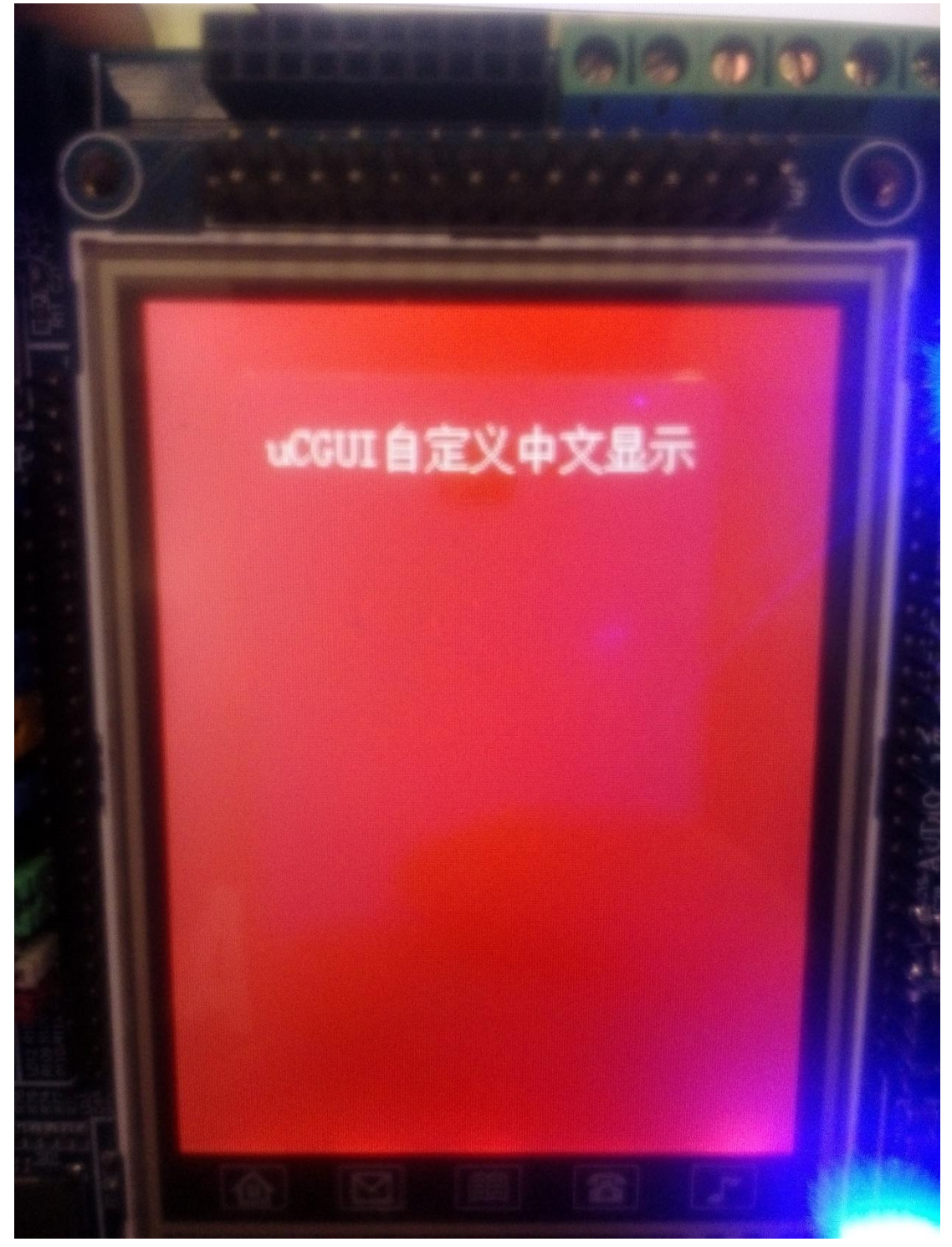

步骤九:编译,如果没有出现错误,就可以下载到开发板,显示效果如图十所示

图十